# <u>Applying for an NPI Number</u> Independent Provider

Effective November 25, 2019 ODM implemented a policy under Administrative Code 5160-1-17 requiring all providers to obtain a National Provider Identifier (NPI) and keep it on file with ODM.

It is recommended that you complete this by December 31, 2020

## 1. Access the NPPES website to create a username

Go to <a href="https://nppes.cms.hhs.gov/#/">https://nppes.cms.hhs.gov/#/</a>

(Separate instructions available for creating username / password)

 Once you have created your username and password, go back to the same website (<u>https://nppes.cms.hhs.gov/#/</u>) and type your username and password and sign in

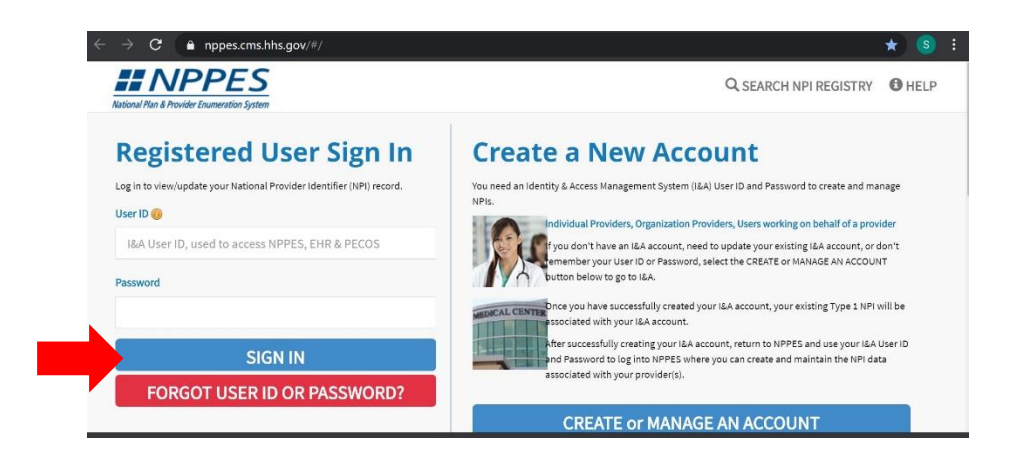

#### 3. Complete the Multi-Factor Authentication (MFA) process

Click send verification, once you receive the code, type in the verification code and click verify code.

| Multi-                                                                                                    | actor Authenticat                                                                                                    | ion (MFA)                                                                                                    |                   |      |
|----------------------------------------------------------------------------------------------------|----------------------------------------------------------------------------------------------------|----------------------------------------------------------------------------------------------------|-------------------|------|
| ates Required fields.                                                                                                    |                                                                                                    |                                                                                                    |                   |      |
| ect where you wi                                                                                                    | h to receive your verification                                                                                                    | code:                                                                                                    |                   |      |
| Primary Authent                                                                                                    | ation Method: Phone Number Te                                                                                                    | xt/SMS: (xxx) xxx-4830                                                                                                    |                   |      |
| to make change                                                                                                    | to where you receive your ve                                                                                                    | rification code? Go to 1&A                                                                                                | and Reset MFA     |      |
|                                                                                                    |                                                                                                    |                                                                                                    |                   |      |
| NCEL                                                                                                    | SEND VERIFICATION COL                                                                                                    | E                                                                                                    |                   |      |
| _                                                                                                    |                                                                                                    |                                                                                                    |                   | <br> |
|                                                                                                    |                                                                                                    |                                                                                                    |                   |      |
|                                                                                                    |                                                                                                    |                                                                                                    |                   |      |
|                                                                                                    |                                                                                                    |                                                                                                    |                   |      |
|                                                                                                    |                                                                                                    |                                                                                                    |                   |      |
| â                                                                                                    |                                                                                                    |                                                                                                    |                   |      |
| Mul                                                                                                    | i-Factor Authentic                                                                                                    | ation (MFA)                                                                                                    |                   |      |
| Mul                                                                                                    | i-Factor Authentic                                                                                                    | ation (MFA)                                                                                                    |                   |      |
| Mul                                                                                                    | i-Factor Authentic                                                                                                    | ation (MFA)                                                                                                    |                   |      |
| Mul<br>ndicates Required I<br>Select where yo                                                                                                    | i-Factor Authentic                                                                                                    | ation (MFA)                                                                                                    |                   |      |
| Mulindicates Required f<br>Select where yo<br>Primary Aut                                                                                                    | i-Factor Authentic<br>Ids.<br>Wish to receive your verificat<br>antication Method: Phone Number                                                                                                    | ation (MFA)<br>on code:<br>rText/SMS: (xxx) xxx+4830                                                                      |                   |      |
| Muli<br>Indicates Required I<br>Select where yo<br>Primary Aut<br>eed to make chi                                                                                       | i-Factor Authentic<br>Ids.<br>wish to receive your verificat<br>entication Method: Phone Numbr                                                                                                    | ation (MFA)<br>on code:<br>r Text/SMS: (xxx) xxx-4830<br>r verification code? <u>Go to 1</u>                              | \$A and Reset MFA |      |
| Mulindicates Required 1<br>Select where yo<br>Primary Aut<br>eed to make cha                                                                                            | I-Factor Authentic<br>Ids.<br>wish to receive your verificat<br>entication Method: Phone Numbr<br>ages to where you receive you                                                                                                    | ation (MFA)<br>on code:<br>r Text/SMS: (cos) xxx-4830<br>r verification code? <u>Go to 1</u>                              | &A and Reset MFA  |      |
| Muli<br>Indicates Required I<br>Select where yo<br>Primary Aut<br>eed to make che<br>Are you logging                                                                    | i-Factor Authentic<br>ids.<br>wish to receive your verificat<br>antication Method: Phone Numbri<br>ages to where you receive you<br>to the system on a Public or                                                                                                    | ation (MFA)<br>on code:<br>r Text/SMS: (xxx) xxx-4830<br>r verification code? <u>Go to 1</u><br>Private device?           | &A and Reset MFA  |      |
| Muli<br>Indicates Required<br>Select where yo<br>Primary Aut<br>eed to make chu<br>Are you logging<br>Public Devic                                                      | i-Factor Authentic<br>ids.<br>wish to receive your verificat<br>antication Method: Phone Numbri<br>riges to where you receive you<br>to the system on a Public or<br>O                                                                                                    | ation (MFA)<br>on code:<br>r Text/SMS: (xxx) xxx-4830<br>r verification code? <u>Go to 1</u><br>Private device?           | &A and Reset MFA  |      |
| Muli<br>Indicates Required<br>Select where yo<br>Primary Aut<br>eed to make chu<br>Are you logging<br>Public Devic<br>Private Devi                                      | i-Factor Authentic<br>Ids.<br>wish to receive your verificat<br>antication Method: Phone Numbri<br>ages to where you receive you<br>a to the system on a Public or<br>o<br>o                                                                                                    | ation (MFA)<br>on code:<br>r Text/SMS: (xxx) xxx-4830<br>r verification code? <u>Go to 1</u><br>Private device?           | &A and Reset MFA  |      |
| Muli<br>Indicates Required<br>Select where yo<br>Primary Aut<br>eed to make chr<br>Are you logging<br>Public Devic<br>Private Devi<br>Private Devi                      | i-Factor Authentic<br>Ida.<br>wish to receive your verificat<br>antication Method: Phone Numbro<br>ages to where you receive you<br>at to the system on a Public or<br>0<br>1<br>1<br>1<br>1<br>1<br>1<br>1<br>1<br>1<br>1<br>1<br>1<br>1                                                                                                    | ation (MFA)<br>on code:<br>r Text/SMS: (xxx) xxx-4830<br>r verification code? <u>Go to 1</u><br>Private device?           | &A and Reset MFA  |      |
| Muli<br>Indicates Required I<br>Select where yo<br>Primary Aut<br>eed to make chu<br>Are you logging<br>Public Devic<br>Private Devi<br>Private Devi<br>Private Devi    | i-Factor Authentic<br>Ida.<br>wish to receive your verificat<br>entication Method: Phone Numbri<br>ages to where you receive you<br>at to the system on a Public or<br>to the system on a Public or<br>to the System on a Public or                                                                                                    | ation (MFA)<br>on code:<br>r Text/SMS: (xxx) 4x30<br>r verification code? <u>Go to 1</u><br>Private device?               | &A and Reset MFA  |      |
| Muli<br>Indicates Required I<br>Select where yo<br>Primary Aut<br>eed to make chu<br>Are you logging<br>Public Devic<br>Private Devi<br>Private Devi<br>Enter Code:     | i-Factor Authentic<br>Ida.<br>wish to receive your verificat<br>entication Method: Phone Numb-<br>ages to where you receive you<br>a to the system on a Public or<br>to the system on a Public or<br>CERIFY                                                                                                    | ation (MFA)<br>on code:<br>r Text/SMS: (xxx) 4xx30<br>r verification code? <u>Go to 1</u><br>Private device?              | &A and Reset MFA  |      |
| Muli<br>Muli<br>Select where yo<br>Primary Aut<br>eed to make che<br>Are you logging<br>Public Devic<br>Private Devi<br>Enter Code:<br>aven 't received                 | i-Factor Authentic<br>Ids.<br>wish to receive your verificat<br>entication Method: Phone Numbring<br>inges to where you receive you<br>in to the system on a Public or<br>into the system on a Public or<br>intothe system on a Public or<br>into the system on a Public or<br>i     | ation (MFA)<br>on code:<br>r Text/SMS: (xxx) 4x30<br>r verification code? <u>Go to 1</u><br>Private device?<br>CODE<br>e? | &A and Reset MFA  |      |
| Muli Muli Muli Muli Muli Muli Muli Muli                                                                                                    | i-Factor Authentic<br>Ids.<br>wish to receive your verificat<br>entication Method: Phone Numbi-<br>riges to where you receive you<br>is to the system on a Public or<br>0<br>1<br>1<br>1<br>1<br>1<br>1<br>1<br>1<br>1<br>1<br>1<br>1<br>1                                                                                                    | ation (MFA)<br>on code:<br>rText/SMS: (xxx) xxxx-4830<br>rverification code? <u>Go to l</u><br>Private device?            | &A and Reset MFA  |      |
| Muli<br>Indicates Required It<br>Select where yo<br>Primary Aut<br>eed to make chi<br>Are you logging<br>Private Devi<br>Private Devi<br>Enter Code:<br>aven't received | i-Factor Authentic<br>Ids.<br>wish to receive your verificat<br>entication Method: Phone Numbri-<br>rages to where you receive you<br>a to the system on a Public or<br>to the system on a Public or<br>to the system on a Public or | ation (MFA)<br>on code:<br>r Text/SMS: (xxx) 4830<br>r verification code? <u>Go to 1</u><br>Private device?<br>CODE<br>e? | &A and Reset MFA  |      |

### 4. Click on Apply for an NPI for myself

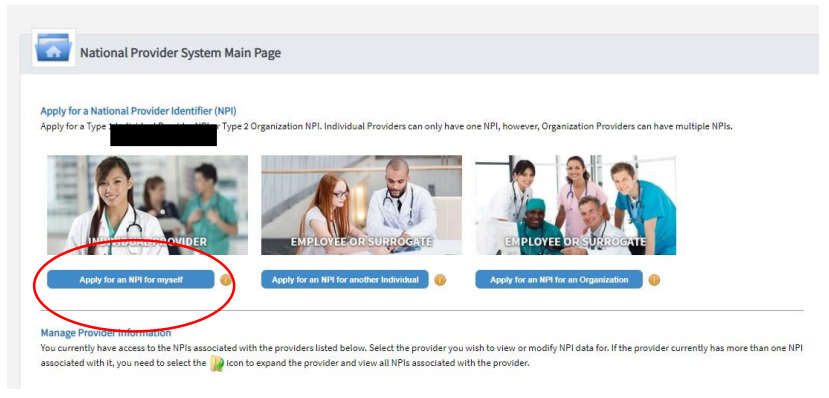

#### 5. Complete the profile page and click Next

Anything with an \* is required

TIN Type is social security, TIN is your social security number

For language, search for English (and any other language you speak), once you select it click save and make sure the check box under primary is checked

| dicates Required fields.<br>Re: Fields with in toon will NOT be public<br>ovider Name Informatic<br>fic: First:<br>First:<br>Fir |                               |                        |                                     |                             |        | and Some 25  |
|----------------------------------------------------------------------------------------------------|-------------------------------|------------------------|-------------------------------------|-----------------------------|--------|--------------|
| dicate Required fields.<br>ex Fields with @ icon will NOT be public<br>ovider Name Informatic<br>fice * First:<br>* First:<br>* First:<br>* Type of Other Name:<br>Other I dentifying<br>* Jate of Birth; @<br>* State of Birth; @<br>* State o                                                                                                    |                               |                        |                                     |                             |        |              |
| rovider Name Informatio                                                                                                    | ly available                  |                        |                                     |                             |        |              |
| eftic * First:<br>edential(a): MD, DO, etc.)<br>her Name:(if applicable)<br>eftic First:<br>Type of Other Name:<br>Other I dentifying<br>* Date of Birth:<br>* State of Birth:<br>* State of Birth:<br>* State of Birth:<br>* State of Birth:<br>Demographic Info:<br>Demographic Info:<br>Demographic Info:<br>O'Ne, Happing, La<br>Choose Language Filter:<br>Choose Language Spoker:<br>Select Language<br>Select Language<br>Select Language                                                                                                    | n:                            |                        |                                     |                             |        |              |
|                                                                                                    | Mit                           | idle:                  | * Last:                             |                             | Suffix |              |
| stentialishiMD, DO, etc.)                                                                                                    |                               |                        | C                                   |                             |        | ~            |
| her Name; (f applicable)<br>First:<br>Type of Other Name:<br>Other Identifying<br>* Date of Birth:<br>* State of Birth:<br>* State of                                                                                                    |                               |                        |                                     |                             |        |              |
| The Name II applicable)<br>ethe:<br>Type of Other Name:<br>Type of Other Name:<br>Other Identifying<br>* Date of Birth:<br>* Gate of Birth:<br>* Gate of Birth:<br>* Gender:<br>* Is the Provider a Sole Propri<br>* Gender:<br>* Is the Provider a Sole Propri<br>* Is the Provider a Sole Propri<br>* Is the Provider a Sole Propri<br>* Is the Provider                                                                                                    |                               |                        |                                     |                             |        |              |
| Type of Other Name:  Other Identifying  Date of Birth:  State of Birth:  State of Birth:  Gender:  Is the Provider a Sole Propri Cender:  Is the Provider a Sole Propri Cende                                                                                                    | Mit                           | dle:                   | Last:                               | Suffix                      |        |              |
| Type of Other Name:<br>Other Identifying<br>* Date of Birth: ()<br>* State of Birth: ()<br>* Gender:<br>* Is the Provider a Sole Propri-<br>Bernographic Infor<br>Ethnicity: ()<br>Other, net of Hispa<br>O'res, Hispanic, La<br>() Infor: The selected L<br>Choose Language Filter: Q<br>Filter by Language.<br>Choose Language Spoker: ()<br>Select Language<br>Select Language                                                                                                    |                               |                        |                                     |                             | ~      |              |
| Type of Other Name:<br>Other Identifying<br>* Date of Birth: ()<br>* State of Birth: ()<br>* Sta                                                                                                    |                               |                        |                                     |                             |        |              |
| Other Identifying Date of Birth:                                                                                                    | Creder                        | tial(s):(MD, DO, etc.) |                                     |                             |        |              |
| Chose Language Filter Q<br>Filter by Language<br>O'Yes, Hispanic, Lz                                                                                                    | ~                             |                        |                                     |                             |        |              |
| * State of Birchell (U.S.) * State of Birchell (U.S.) * Gender: * Is the Provider a Sole Proprie * Is the Provider a Sole Proprie * Is the Provider a Sole Proprie * Is the Provider a Sole Proprie * Is the Provider a Sole Proprie * Is the Provider a Sole Proprie * Is the Provider a Sole Proprie * Sole (Information Content of Content of Cont                                                                                                    | Information:                  | 10-4-                  | * Tay Identification Number/TIM     |                             |        |              |
| * State of Birthelif U.S.)                                                                                                    | SSN                           | ¥                      | Tex recruited on Noniber (Triv      |                             |        |              |
| * Gender:<br>* is the Provider a Sole Propri<br>Ethnicity:<br>ONQ, not of Hispa<br>O'res, Hispanic, La<br>(Inflo: The selected In<br>Choose Language Filter Q.<br>Filter by Language.<br>Choose Language Spoker:<br>Select Language<br>Select Language<br>Select Language                                                                                                    |                               | Country of Birth       | : 🔒                                 |                             |        |              |
| * Gender:<br>* Is the Provider a Sole Propri<br>Demographic Infor<br>Ethnicity: @<br>Oike, not of Hispa<br>O'res, Hispanic, La<br>(Infor: The selected II<br>Choose Language Filter Q<br>Filter by Language.<br>Choose Language Spoker: @<br>Select Language Spoker: @<br>Select Language Spoker: @                                                                                                    |                               | ✓ US - United Sta      | ates 🗸 🗸                            |                             |        |              |
| * Is the Provider a Sole Propri<br>Demographic Infor<br>Ethnicity: (*)<br>O'Ne, not of Hisps<br>O'res, Hispanic, La<br>(*)<br>O'res, Hispanic, La<br>(*)<br>O'res, Hispanic, La<br>O'res, Hispanic, La<br>O'res, Hispanic,                                                                                                    |                               | Омаle                  | OFemale                             |                             |        |              |
| Clear of the selected line of the selected line of                                                                                                    | etor? 🔘                       | OYes                   | ONo                                 |                             |        |              |
| ONo, not of Hispanic, La<br>Over, Hispanic, La<br>Over, Hispanic, La<br>Choose Language Filter Q<br>Filter by Language.<br>Choose Language Spoken:<br>Select Language<br>CLEAR SAVE                                                                                                    | interint optionally           |                        | Race: 🖴                             |                             |        |              |
| Ores, Hispanic, Ls<br>Ories, Hispanic, Ls<br>Oriose Language Filter: Q.<br>Filter by Language.<br>Choose Language Spoken:<br>Select Language<br>CLEAR SAVE                                                                                                    | ic, Latino/a or Spanish Origi | n                      | White                               |                             |        |              |
| Choose Language Filter Q<br>Filter by Language.<br>Choose Language Spoken: @<br>Select Language                                                                                                    | ino/a or Spanish Origin       |                        | Black or African     American India | n or Alaska Native          |        |              |
| Choose Language Filter Q<br>Filter by Language.<br>Choose Language Spoken:<br>Select Language<br>CLEAR SAVE                                                                                                    |                               |                        | Asian                               | n or other Pacific Islander |        |              |
| Choose Language Filter Q<br>Filter by Language.<br>Choose Language Spoken:<br>Select Language<br>CLEAR SAVE                                                                                                    |                               |                        |                                     |                             |        |              |
| ☐ Info: The selected U<br>Choose Language Filter: Q<br>Filter by Language.<br>Choose Language Spoken:<br>Select Language<br>CLEME                                                                                                    |                               | E                      |                                     |                             |        |              |
| Choose Language Filter:Q<br>Filter by Language.<br>Choose Language Spoken:<br>Select Language<br>CLEAR SAVE                                                                                                    |                               |                        |                                     |                             |        |              |
| Choose Language Filter Q<br>Filter by Language.<br>Choose Language Spoken:<br>Select Language<br>CLEAR SAVE                                                                                                    | nguage has been added.        |                        |                                     |                             |        |              |
| Filter by Language.<br>Choose Language Spoken:<br>Select Language<br>CLEAR SAVE                                                                                                    |                               | _                      |                                     |                             |        |              |
| Choose Language Spoken:<br>Select Language                                                                                                    |                               | Filter                 | 0                                   |                             |        |              |
| SelectLanguage                                                                                                    |                               | Primary -              | Languages Spoken                    | Actions                     |        |              |
| CLEAR SAVE                                                                                                    | ~                             |                        |                                     | u                           |        |              |
|                                                                                                    |                               |                        |                                     |                             |        |              |
|                                                                                                    |                               |                        |                                     |                             |        |              |
|                                                                                                    |                               |                        |                                     |                             |        |              |
|                                                                                                    |                               |                        |                                     |                             |        |              |
|                                                                                                    |                               |                        |                                     |                             |        |              |
|                                                                                                    |                               |                        | 1 <u>/1 P P  5</u>                  | ✓ items per page            | 1      | 1 of 1 items |
|                                                                                                    |                               |                        |                                     |                             |        |              |

6. Complete the address section, then click Next

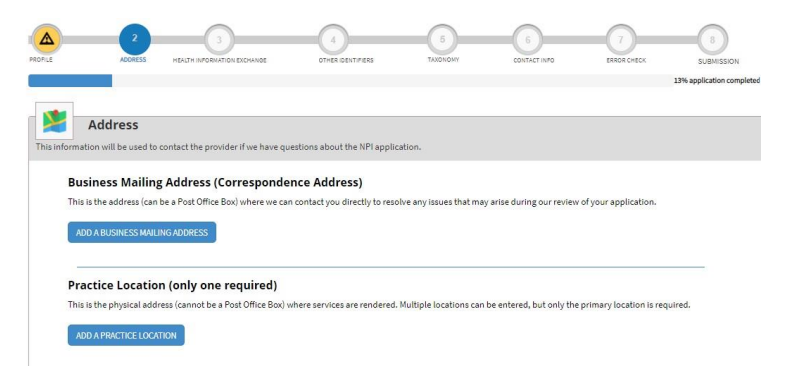

Click on add a business mailing address, add your address (click this is my home address if applicable) and click save. You may need to select 'Accept Standardized Address'

| * Indicates Required fields. |                          |                     |             |          |  |
|------------------------------|--------------------------|---------------------|-------------|----------|--|
| Select Type of Address:      |                          |                     |             |          |  |
| ■ US Domestic O Military     | O Outside US / Foreign   |                     |             |          |  |
| This is my home add          | ress                     |                     |             |          |  |
| * Mailing Address Line 1: (S | treet Number and Name of | or Post Office Box) |             |          |  |
|                              |                          |                     |             |          |  |
| Mailing Address Line 2: (e.g | , Apartment/Suite Numb   | er)                 |             |          |  |
|                              |                          |                     |             |          |  |
| * Ch-                        | * State                  |                     | * Tin Coder | Zip Ext: |  |
| 5.9.                         | State.                   | ~                   |             |          |  |
| Telephone Number:            |                          | Extension:          | Fax Number: |          |  |
|                              |                          |                     |             |          |  |
| 10.000.000.0000              | 1                        |                     |             |          |  |
|                              |                          |                     |             |          |  |

Click on Add a Practice Location. Click on Same as mailing address, This is my home address and primary practice location. The Information will auto-fill from your business mailing address information. Click Save

| * Indicates Required fields.<br>Select Type of Address: ® US Domestic O Military O<br>Osme as mailing address<br>In his is my home address<br>Primary rometice location | Outside US / | Foreign   |         |              |          |        |         |               |             |
|----------------------------------------------------------------------------------------------------|--------------|-----------|---------|--------------|----------|--------|---------|---------------|-------------|
| Address Line 1: (Street Number and Name)                                                                                                    |              | * Telephi | one Nui | mber:        |          | Extens | ion:    |               | Fax Number: |
|                                                                                                    |              |           |         |              |          |        |         |               |             |
| Address Line 2: (e.g., Apartment/Suite Number)                                                                                                    |              | Choose L  | angua   | ge Filter: O | A        | Choose | e Langu | ege Spoken: 🔒 |             |
|                                                                                                    |              | Filter by | / Langu | age.         |          | Selec  | t Langu | age 🗸         | CLEAR SAVE  |
| ° City:                                                                                                    |              |           |         |              |          |        |         |               |             |
|                                                                                                    |              | Langua    | ges Spo | oken 🔺       |          |        |         | Actions       |             |
| State: * Zip Code: Z                                                                                                    | lip Ext:     |           |         |              |          |        |         |               |             |
| ×                                                                                                    |              |           |         |              |          |        |         |               |             |
| Organization Name(Optional):                                                                                                    |              |           |         |              |          |        |         |               |             |
|                                                                                                    |              | 14        |         | 1            | /1 ▶     |        | 5       | ✓ items pe    | rpage       |
| Office Hours: 🔒                                                                                                    |              |           |         | 1            | <u>1</u> |        | 2       | • items pe    | CANCEL SA   |

- 7. You can <u>SKIP</u> the Endpoint for Exchange Healthcare Information page. Scroll to the bottom of the page and click next.
- 8. You can <u>SKIP</u> Other Identifiers. Scroll to the bottom of the page and click next.
- 9. On the taxonomy page, you need to enter at least one taxonomy. You should enter the taxonomy code(s) for all services you are certified in.

Search for each taxonomy, select it from the drop down menu and then click on Save (for each one). You do not need to fill in license number or State Issued.

Once you have selected all applicable taxonomy codes, on the bottom of the page, make sure to check the primary box next to the taxonomy code of your primary service.

Once complete, click on Next

Use the Taxonomy Guide to find the appropriate code(s) for your services. For ease of search- type in the actual taxonomy code or the NUCC description (bold on the taxonomy guide)

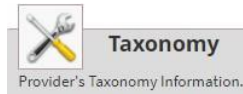

#### \* Indicates Required fields.

You are required to identify at least one taxonomy to associate with your NPI. If you identify more than one, you must identify which one is the primary taxonomy. Provider Taxonomy codes and their description can be found on the Washington Publishing Company's web page.

To enter a taxonomy code, start by entering either the taxonomy code, classification code, or specialty in the Choose Taxonomy Filter box. All taxonomies containing the data you enter will display in the dropdown Choose Taxonomy box, allowing you to select the appropriate one. Once you have selected the appropriate Taxonomy code, the corresponding fields below the search box will be populated.

| Filter by Taxonomy name or Taxonomy code. | Choose Taxonomy |               | ~ |  |
|-------------------------------------------|-----------------|---------------|---|--|
| * Classification Name/Specialization:     | License Number: | State Issued: |   |  |
|                                           |                 |               | ~ |  |

| imary laxonomy 🔺 | Taxonomy Code | Taxonomy Type    | Group Type | License Number | State | Actions        |
|------------------|---------------|------------------|------------|----------------|-------|----------------|
| $\bigcirc$       | 376J00000X    | Homemaker        |            |                |       | Ũ              |
|                  |               |                  |            |                |       |                |
|                  |               |                  |            |                |       |                |
|                  |               |                  |            |                |       |                |
|                  |               |                  |            |                |       |                |
|                  |               |                  |            |                |       |                |
|                  |               |                  |            |                |       |                |
|                  |               |                  |            |                |       |                |
|                  |               |                  |            |                |       |                |
|                  |               |                  |            |                |       |                |
|                  |               |                  |            |                |       |                |
| 4 4 1            | /1 ▶ ▶  5     | ✓ items per page |            |                |       | 1 1 of 1 items |
|                  |               |                  |            |                |       |                |

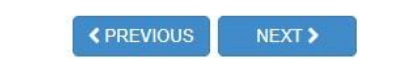

SAVE & RETURN TO MAIN PAGE

**10.** Complete the Contact information page and the click next Click on Add Contact Information. Select the boxes next to Primary Contact Information and Contact Person is Myself and the information will auto-fill. Click Save.

|                                                                       | mation (only one red                                                                                                    | quired)                                                                            |                                                                                 |                                       |                       |              |           |
|-----------------------------------------------------------------------|----------------------------------------------------------------------------------------------------|------------------------------------------------------------------------------------|---------------------------------------------------------------------------------|---------------------------------------|-----------------------|--------------|-----------|
| is is the Contact In                                                  | nformation. Multiple contact i                                                                                                    | information can be er                                                              | itered, but only the p                                                          | primary contact info                  | ormation is required. |              |           |
| ADD CONTACT INFO                                                      | ORMATION                                                                                                    |                                                                                    |                                                                                 |                                       |                       |              |           |
|                                                                       |                                                                                                    |                                                                                    |                                                                                 |                                       |                       |              |           |
| < PREVIOU                                                             | JS NEXT >                                                                                                    |                                                                                    |                                                                                 |                                       |                       | SAVE & RETUR | N TO MAIN |
|                                                                       |                                                                                                    |                                                                                    |                                                                                 |                                       |                       |              |           |
|                                                                       |                                                                                                    |                                                                                    |                                                                                 |                                       |                       |              |           |
|                                                                       |                                                                                                    |                                                                                    |                                                                                 |                                       |                       |              | Q SE/     |
|                                                                       |                                                                                                    |                                                                                    |                                                                                 |                                       |                       |              |           |
|                                                                       | Contact Info                                                                                                    | rmation                                                                            |                                                                                 |                                       |                       |              |           |
| All NPI no                                                            | otifications will be sent to                                                                                                    | rmation<br>the Contact Person                                                      | Email provided on                                                               | n this page.                          |                       |              |           |
| All NPI no                                                            | otifications will be sent to                                                                                                    | rmation<br>the Contact Person                                                      | Email provided on                                                               | n this page.                          |                       |              |           |
| All NPI no                                                            | otifications will be sent to                                                                                                    | rmation                                                                            | Email provided on                                                               | n this page.                          |                       |              | -         |
| All NPI no                                                            | contact Info<br>otifications will be sent to<br>ates Required fields.                                                                                                    | rmation<br>the Contact Person<br>ernal use only and will                           | Email provided on not be available to the                                       | n this page.<br>he public.            |                       |              |           |
| All NPI no                                                            | otifications will be sent to<br>ates Required fields.<br>Contact Information is for inte<br>primary Contact Information                                                                                         | rmation<br>the Contact Persor<br>ernal use only and will                           | Email provided or<br>not be available to th                                     | n this page.<br>he public.            |                       |              | 120       |
| All NPI no                                                            | contact Info<br>otifications will be sent to<br>ates Required fields.<br>Contact Information is for inte<br>Primary Contact Information<br>contact Person is same as My                                         | rmation<br>the Contact Persor<br>ernal use only and will<br>yself (                | Email provided or<br>not be available to th                                     | n this page.<br>he public.            |                       |              |           |
| All NPI no                                                            | contact Info<br>otifications will be sent to<br>ates Required fields.<br>Contact Information is for inte<br>Primary Contact Information<br>contact Person is same as My<br>"First:                              | rmation<br>the Contact Person<br>ernal use only and will<br>yself (<br>Middla      | Email provided or<br>not be available to th                                     | n this page.<br>he public.<br>* Last: |                       | Suffix:      | 120       |
| All NPI no                                                            | Contact Info<br>otifications will be sent to<br>ates Required fields.<br>Contact Information is for inte<br>Primary Contact Information<br>Contact Person is same as My<br>* First:                             | rmation<br>the Contact Person<br>ernal use only and will<br>yself (<br>Middle      | Email provided or<br>not be available to th                                     | n this page.<br>he public.<br>* Last: |                       | Suffix:      |           |
| All NPI no                                                            | Contact Infoi<br>otifications will be sent to<br>ates Required fields.<br>Contact Information is for inte<br>Primary Contact Information<br>Contact Person is same as My<br>* First:                            | rmation the Contact Person ernal use only and will yself Middle Title/F            | Email provided or<br>not be available to th<br>:<br>:<br>Position:              | n this page.<br>he public.<br>* Last: |                       | Suffix:      |           |
| All NPI no                                                            | Contact Infoi<br>otifications will be sent to<br>ates Required fields.<br>Contact Information is for inte<br>Primary Contact Information<br>contact Person is same as My<br>* First:<br>Tital(s):(MD, DO, etc.) | rmation the Contact Person ernal use only and will yself Middle Title/F            | Email provided or<br>not be available to th<br>:<br>:<br>'osition:              | n this page.<br>he public.<br>* Last: |                       | Suffix:      | 20        |
| All NPI no                                                            | Contact Infoi<br>otifications will be sent to<br>ates Required fields.<br>Contact Information is for inte<br>Primary Contact Information<br>Contact Person is same as My<br>* First:<br>Tial(s):(MD, DO, etc.)  | rmation the Contact Person ernal use only and will yself Middle Title/f Extension: | Email provided or<br>not be available to th<br>e:<br>'osition:<br>'Contact Pers | n this page.<br>he public.<br>Last:   | * Confirm Contact F   | Suffix:      |           |
| All NPI no<br>* Indica<br>* Indica<br>Prefix:<br>RPIr<br>Creden<br>Th | Contact Info<br>otifications will be sent to<br>ates Required fields.<br>Contact Information is for inte<br>Primary Contact Information<br>contact Person is same as My<br>* First:<br>Tital(s):(MD, DO, etc.)  | rmation the Contact Person ernal use only and will yself Middle Title/F Extension: | Email provided or not be available to th  Position:  Contact Pers               | n this page.<br>he public.<br>* Last: | * Confirm Contact P   | Suffix:      |           |

11. On the Error Check page, make sure that all the sections have green boxes that say Completed. Then click Next.

12. On the final page, read over all the information. Check the box to certify that the form is being completed by a health care provider. Then click Submit.

|                                                                         | Submission Certification                                                                                                    |
|-------------------------------------------------------------------------|----------------------------------------------------------------------------------------------------|
| fter readi                                                              | ng the terms and conditions listed below, check the box at the bottom of this page then click "Submit" to submit your application.                                                                                                    |
| Indicates                                                               | Required fields.                                                                                                    |
| <ul> <li>I have<br/>applic</li> </ul>                                   | read the contents of the application and the information contained herein is true, correct and complete. If I become aware that any information in this ation is not true, correct, or complete, I agree to notify the <u>NPI</u> Enumerator of this fact immediately.                                                                                                    |
| <ul> <li>I authorized applic</li> </ul>                                 | orize the <u>NPI</u> Enumerator to verify the information contained herein. I agree to keep the NPPES updated with any changes to data listed on this ation form within 30 days of the effective date of the change.                                                                                                    |
| • I have                                                                | read and understand the Privacy Act Statement.                                                                                                    |
| <ul> <li>I have<br/>falsify</li> </ul>                                  | read and understand the <b>Penalties for Falsifying Information</b> on the <u>NPI</u> Application / Update Form as stated in this application. I am aware that<br>ing information will result in fines and/or imprisonment.                                                                                                    |
| Penalt                                                                  | ies for Falsifying Information:                                                                                                    |
| Penalti                                                                 | es for Falsifying Information:                                                                                                    |
| 18 U.S.C.<br>knowing<br>represen<br>offenders<br>18 U.S.C.<br>sentencin | 1001 authorizes criminal penalties against an individual who in any matter within the jurisdiction of any department or agency of the United States<br>ly or willfully falsifies, conceals, or covers up by any trick, scheme or device a material fact, or makes any false, ficitious or fraudulent statements or<br>tations, or makes any false writing or document knowing the same to contain any false, ficitious or fraudulent statement or entry. Individual<br>s are subject to fines of up to \$250,000 and imprisonment for up to five years. Offenders that are organizations are subject to fines of up to \$500,000.<br>3571(d) also authorizes fines of up to twice the gross gain derived by the offender if it is greater than the amount specifically authorized by the<br>ng statute. |
|                                                                         | ertify that this form is being completed by, or on behalf of, a health care provider as defined at 45 CFR § 160.103.                                                                                                    |

Once you receive your NPI Number you need to contact ODM to update your record.

Send an email to Medicaid\_Provider\_Update@medicaid.ohio.gov and include the following information:

- □ Your first and last name
- □ Your Medicaid Provider ID Number (NOT your DODD Contract #)
- Your NPI Number
- Reason for your request (need to update records)
   You can find your Medicaid Provider ID Number on your Provider Home Page in the PSM Portal.